## オンデマンド専用ログインIDとパスワード確認方法 その1/6

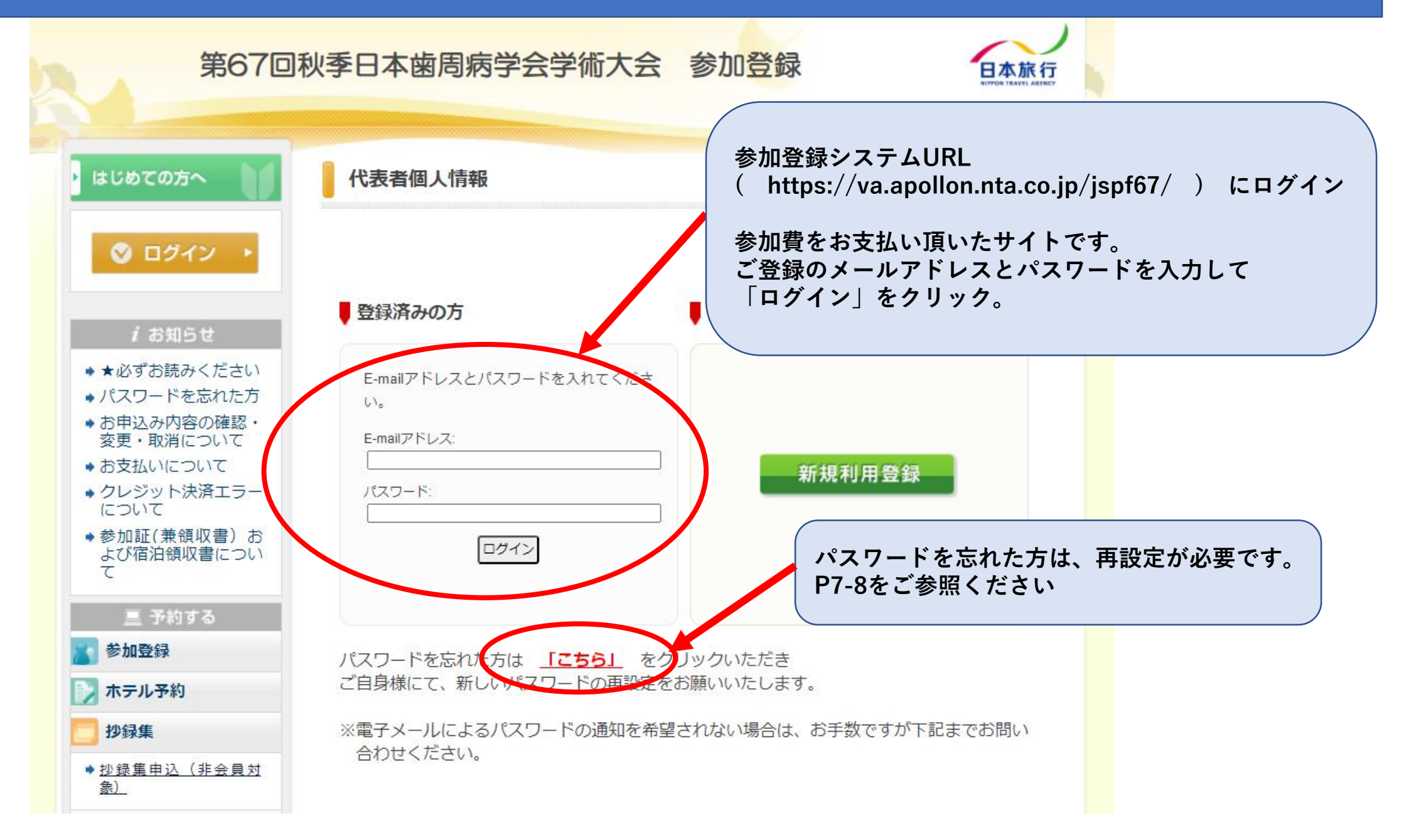

# オンデマンド専用ログインIDとパスワード確認方法 その2/6 参加登録【受付期間中】の表示) p2

| 日本太郎様でログインしていま                                                                                                    | ţ ,                                                                   |                                                           |                                                          |                                                               |                             |           |  |
|----------------------------------------------------------------------------------------------------|-----------------------------------------------------------------------|-----------------------------------------------------------|----------------------------------------------------------|---------------------------------------------------------------|-----------------------------|-----------|--|
| 第67回秋                                                                                                    | 季日本歯周病学                                                               | 学会学術大                                                     | 会参加登                                                     | 録                                                             | 日本旅行<br>NUTUR TRAVEL AGENCY |           |  |
| ・ はじめての方へ                                                                                                    | 参加登録                                                                  |                                                           |                                                          | 名前                                                            | 表記があれば、                     | ログイン成功です。 |  |
| 個人情報編集                                                                                                    |                                                                       |                                                           |                                                          |                                                               |                             |           |  |
| <ul> <li>○ ログアウト ・</li> <li><i>i</i> お知らせ</li> <li>・★必ずお読みください</li> <li>・パスワードを忘れた方</li> <li>・お申込み内容の確認・<br/>変更・取消について</li> <li>・クレジット決済エラー</li> </ul> | が<br>【オンデマンド配信ID】をクリック。<br>次の画面で(p4) オンデマンド視聴専用ログインIDとパスワードが表示されています。 |                                                           |                                                          |                                                               |                             |           |  |
| <ul> <li>(こついて)</li> <li>◆参加証兼領収書について</li> </ul>                                                                                                    | 時間的な余裕を持ってご登                                                          | 登録ください。                                                   | WED 쑸네 완성                                                |                                                               |                             |           |  |
| <ul> <li>三 予約する</li> <li>参加登録</li> </ul>                                                                                                    | 参加区分                                                                  | <del>事前早期登録</del><br><del>7月19日(金)</del><br><del>正午</del> | →加坡和立<br><del>7月19日(金)正午</del><br><del>~9月11日(水)</del> 正 | <del>当日現地登録</del><br><del>10月4日(金)</del><br><del>~5日(土)</del> | 10月8日(火)正午<br>~11月15日(金)正   |           |  |
| <ul> <li>ホテル予約</li> <li>理事懇親会</li> </ul>                                                                                                    | お支払い方法                                                                | <del>クレジットカード</del><br>銀行振込                               | +<br><del>クレジットカード</del><br><del>銀行振込</del>              | <del>クレジットカ ド</del><br>現 <del>金</del>                         | キ<br>クレジットカード<br>のみ         |           |  |
| <ul> <li> <u>抄録集申込(非会員対</u><br/><u>象)</u> </li> </ul>                                                                                                  | 正会員<br>(歯科医師・医師ほか)                                                    | <del>5,000円</del>                                         |                                                          | 8,000円                                                        |                             |           |  |
| → 予約確認・変更                                                                                                    | 準会員(上記以外)<br>非会員                                                      | <del>3,000円</del>                                         |                                                          | 6,000円                                                        |                             |           |  |
| ● お支払い                                                                                                    | (歯科医師・医師)<br>ま合昌 (トヨハル)                                               | 10,000 ']                                                 |                                                          | 13,000円                                                       |                             |           |  |
| 100 オンデマンド配信ID                                                                                                    | ・         ・         ・                                                 | <del>1,000円</del>                                         |                                                          | 1,000円                                                        |                             |           |  |

オンデマンド専用ログインIDとパスワード確認方法 その3/6 (参加登録【受付期間終了後】の表示)p3

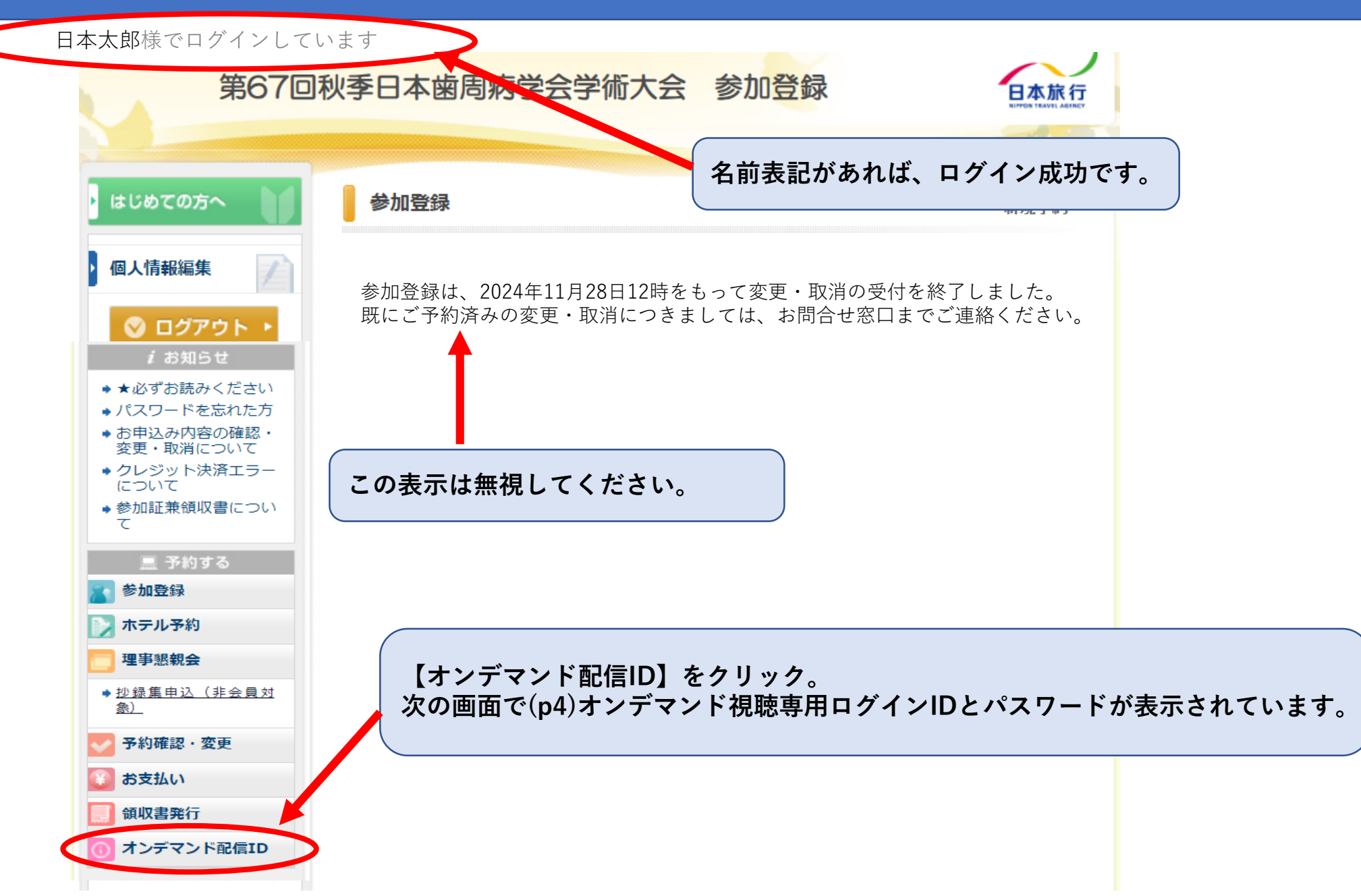

### オンデマンド専用ログインIDとパスワード確認方法 その4/6

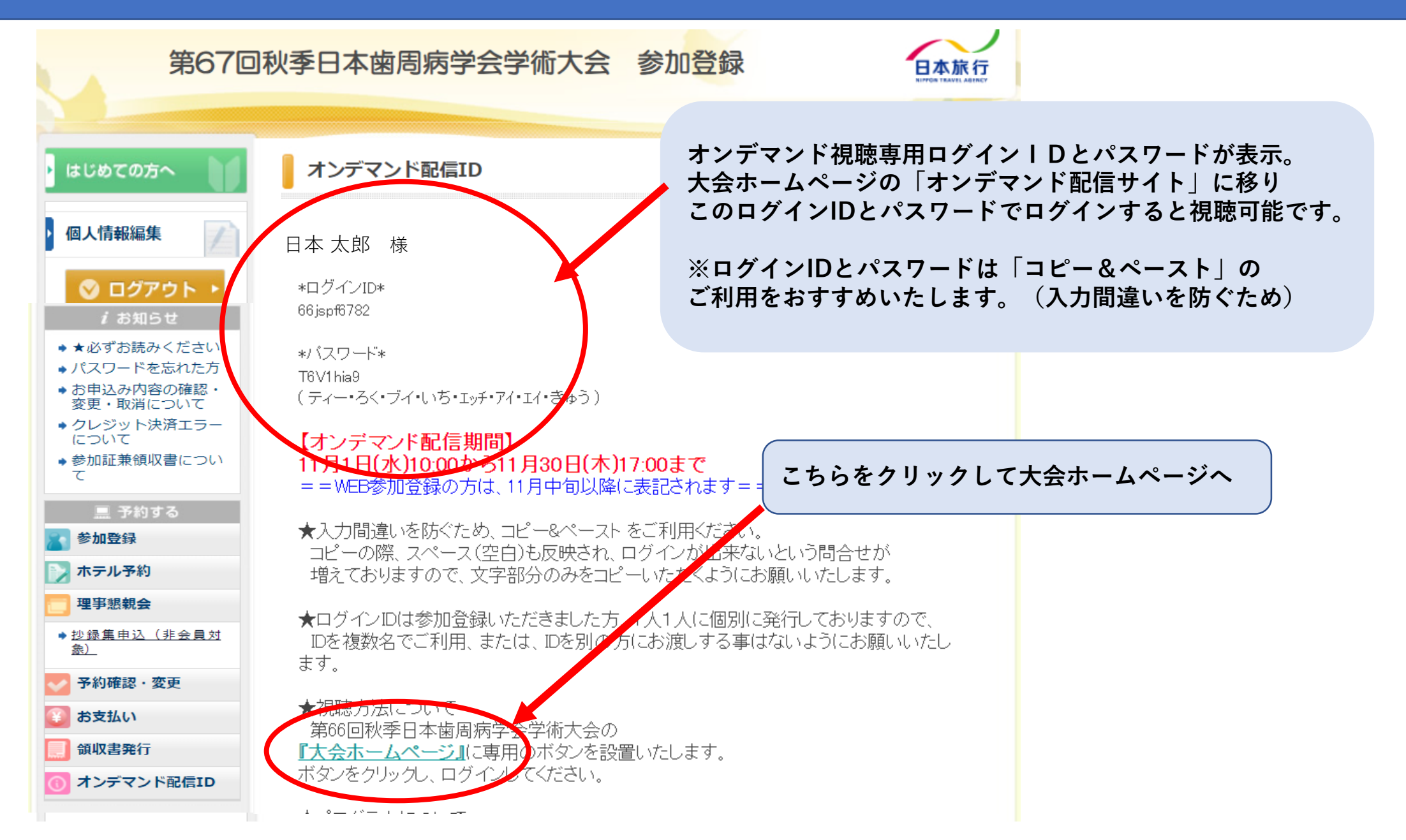

*p4* 

# オンデマンド専用ログインIDとパスワード確認方法 その5/6

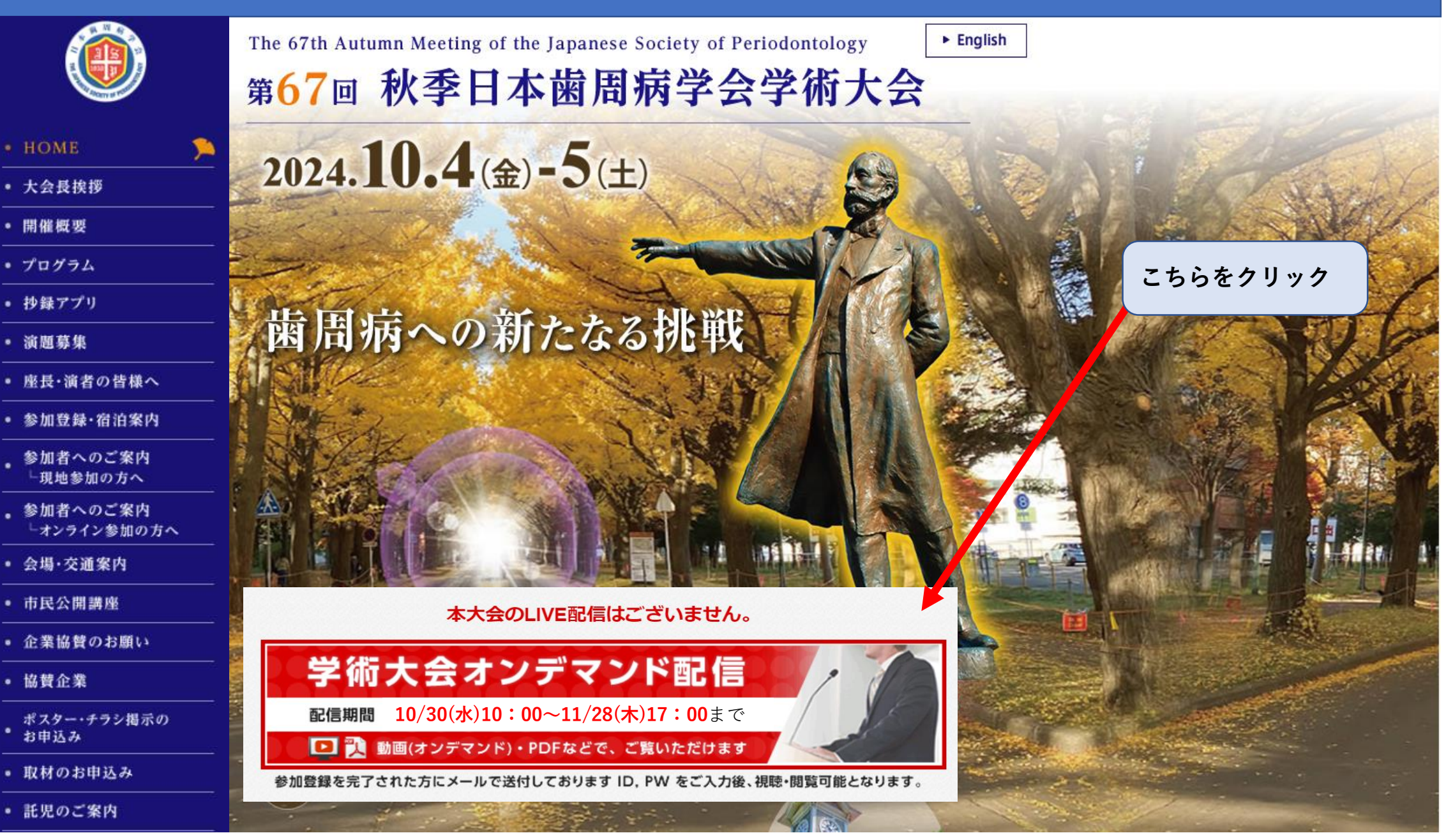

# オンデマンド専用ログインIDとパスワード確認方法 その6/6

2024.10.4(金)-5(土)

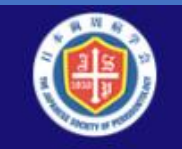

The 67th Autumn Meeting of the Japanese Society of Periodontology 第67回 秋季日本歯周病学会学術大会

#### • HOME

- 大会長挨拶
- 開催概要
- プログラム
- 抄録アプリ
- 演題募集
- ・
   ・
   演者の皆様へ
- 参加登録·宿泊案内
- 参加者へのご案内
   └現地参加の方へ
- 。参加者へのご案内 └オンライン参加の方へ
- 会場·交通案内
- 市民公開講座
- 企業協賛のお願い

会

大会長

委員長

- 協賛企業
- ポスター・チラシ掲示の

  ・お申込み
- 取材のお申込み
- 託児のご案内

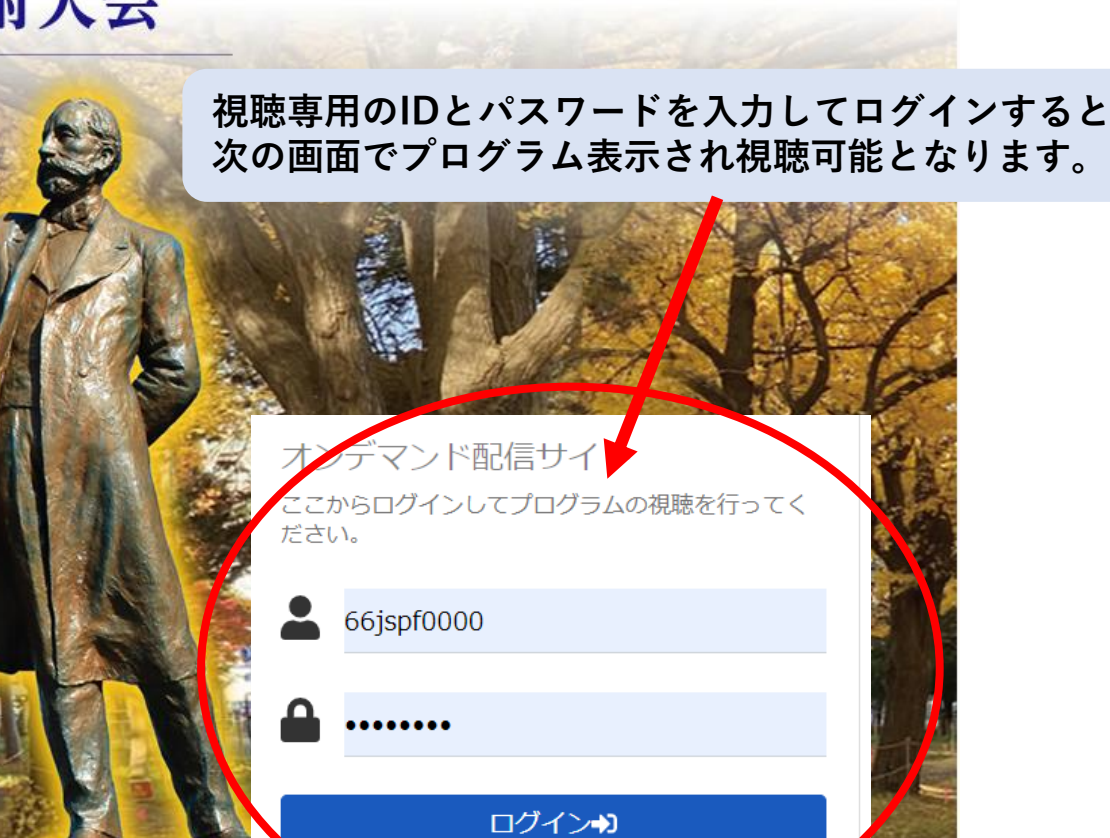

マンド配信に関するお問い合わせは

くよりお願いいたしま

► English

*p6* 

札幌コンベンションセンター(北海道札幌市)

歯周病への新たなる挑戦

- **菅谷 勉** (北海道大学 大学院歯学研究院 歯周病学教室)
- 下地 伸司 (北海道大学病院 幽周病科)

推奨ブラウザ Microsoft Edge,Firefox 最新版 Google Chrome 最新版,Safari 最新版

ちらのつ

BUYS BE AMBITIOUS

#### 参加登録システム パスワード再設定方法 (パスワード忘れた方)

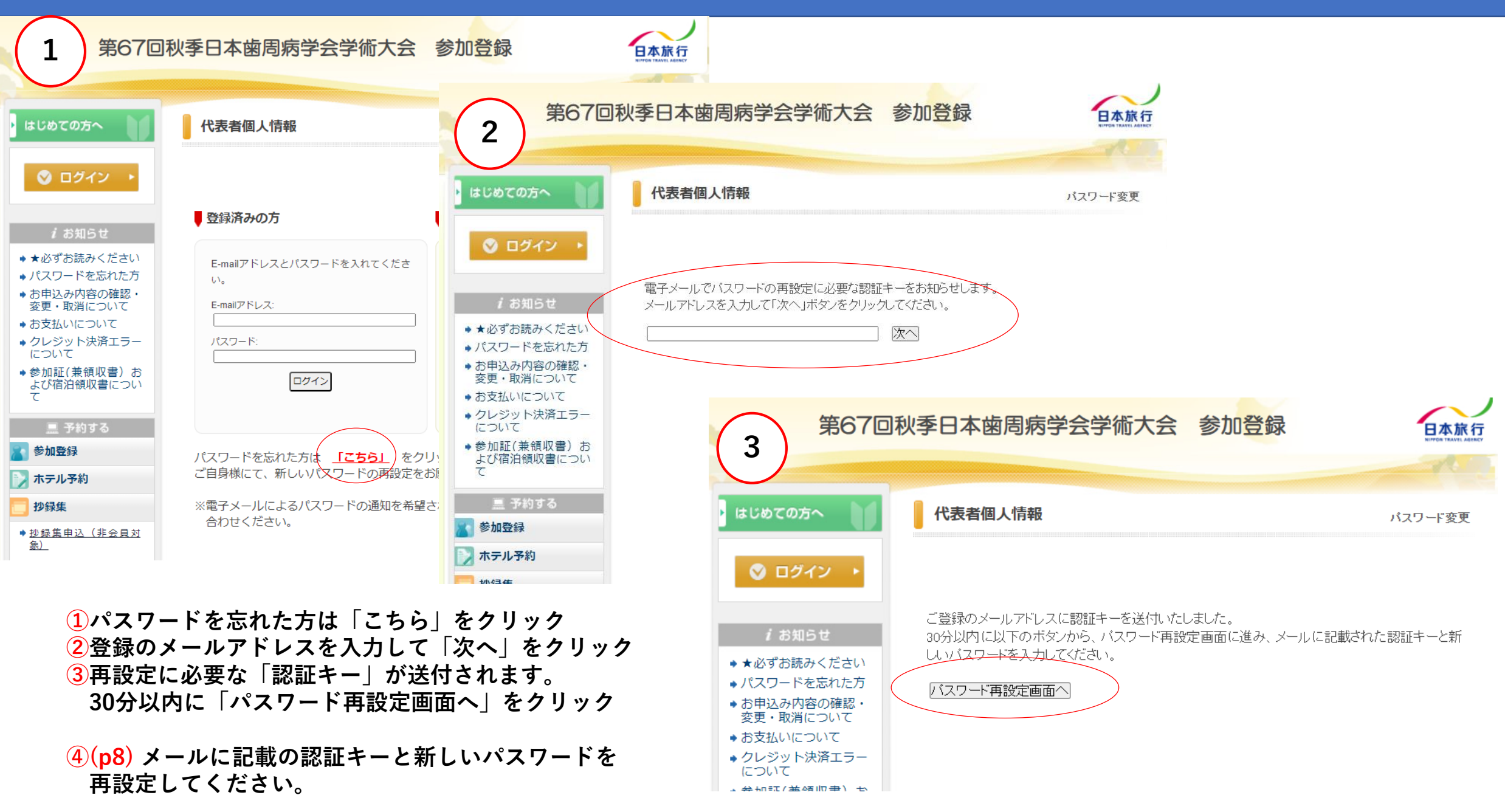

#### 参加登録システム パスワード再設定方法

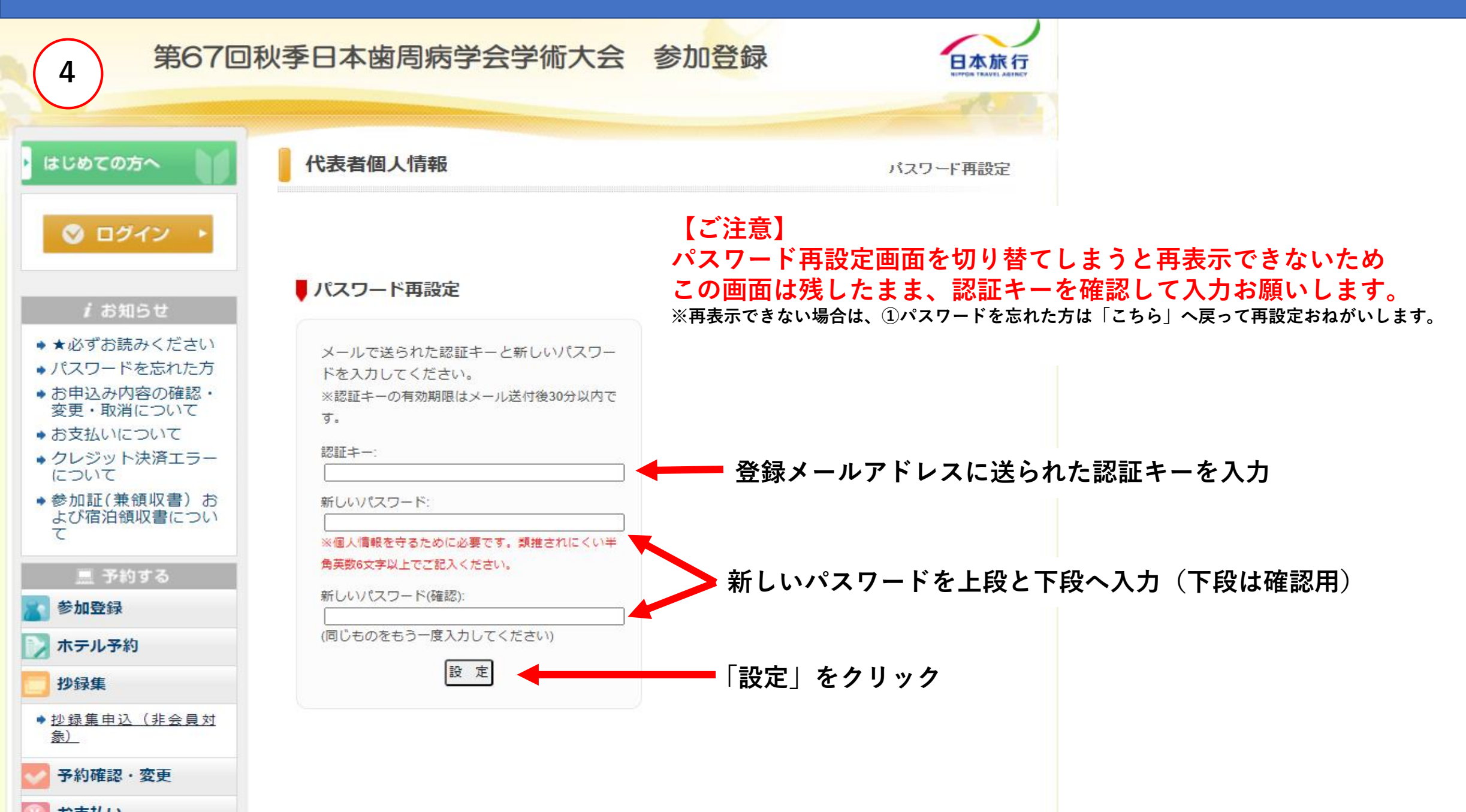